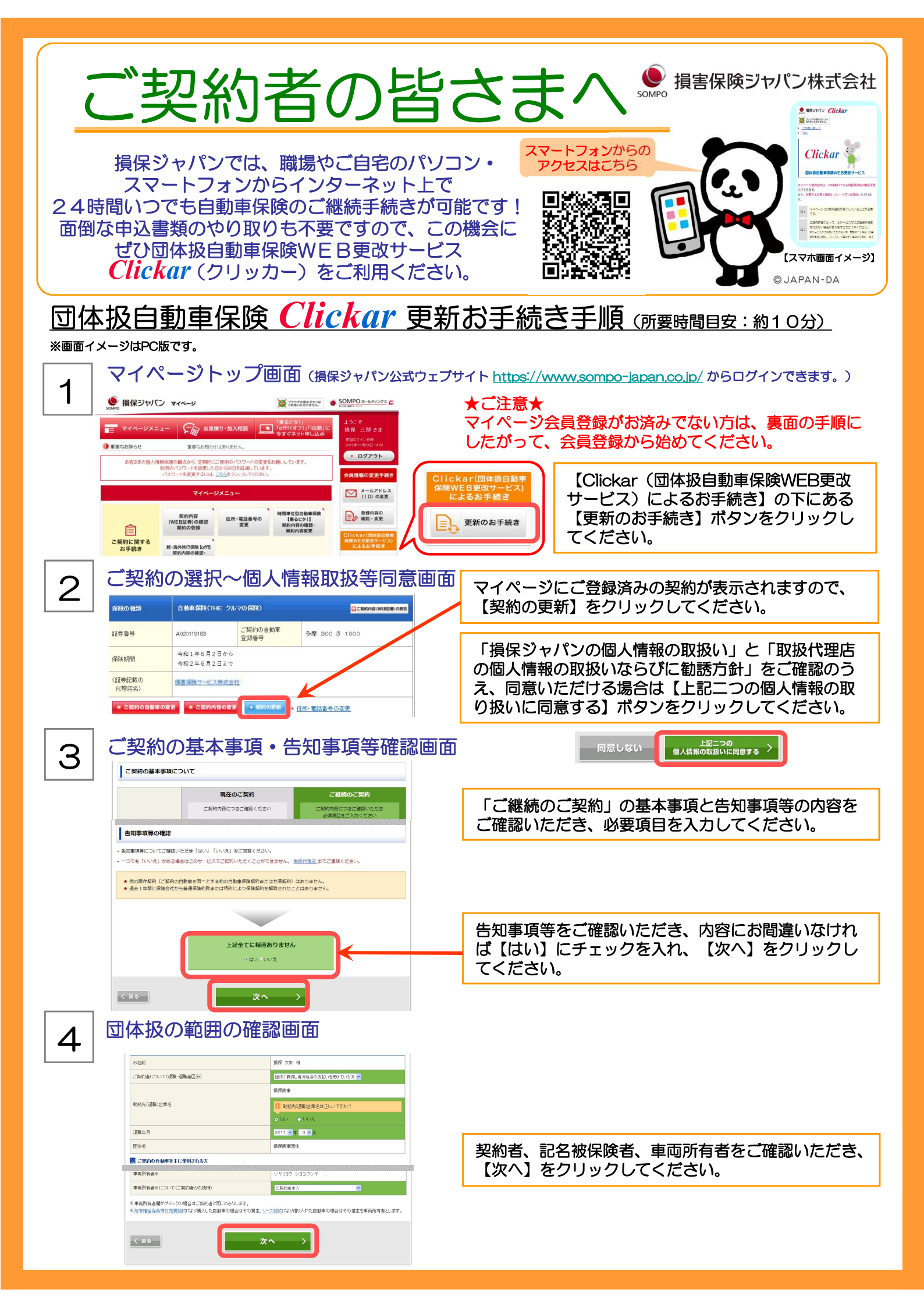

| 5 プラン選択画面                                                                                                    |                                                                                                    |
|----------------------------------------------------------------------------------------------------|----------------------------------------------------------------------------------------------------|
| 現在のご知的         目前の形為合うなア         人グワ         日かっ           フレーブシン選択         フレーブシンの<br>調査が見たす         フレーブシンの<br>フレーブシンの<br>調査が見たす         ログロ・ブングンの<br>フレーブシンの<br>調査が見たす         ログロ・ブングンの<br>フレーブシンの<br>調査         ログロ・ブングンの<br>コレーブシンの<br>調査         ログロ・ブングンの<br>ログレーブシンの<br>調査         ログロ・ブングンの<br>ログレーブシンの<br>コレーブシンの<br>コレーブシンの<br>コレーブシンの<br>コレーブシンの<br>コレーブシンの<br>コレーブシンの<br>ログレーブシンの<br>ログレーブシン<br>ログレーブシン<br>ログレーブシン<br>ログレーブシン<br>ログレーブシン<br>ログレーブシン<br>ログレーブシン<br>ログレーブシン<br>ログレーブシン<br>ログレーブ<br>ログレーブ<br>ログレーブ<br>ログレー<br>ログレー<br>ログレー<br>ログレー<br>ログレー<br>ログレー<br>ログレー<br>ログレー | 【フリープラン試算】をクリックすると、各プランの<br>補償を変更することが可能です。補償内容を変更され<br>た場合は、【保険料再計算】をクリックしてください。<br>ご希望のプランが決まりましたら、【プラン決定】を<br>クリックしてください。 |
| 6 ご連絡先等の確認・変更画面                                                                                                    |                                                                                                    |
| 1. ご契約者 - 住所の変更がある場合には必ず変更をお願いします。           反応         構築 支部 経氏をの変更ができません。)           室年月日         66025年12月19日           任外         6203           秋田寺         6263           秋田寺         6263           東京 の         5000           秋田寺         6263           東京 の         5000           秋田寺         6263           東京 の         5000           秋田寺         6263                                                                                                    | 住所やご連絡先等を変更することが可能です。<br>※「契約者」「記名被保険者」は、Clickarでの変更は<br>できません。                                                              |
| e#(x+r) (ωn)<br><                                                                                                    | 内容をご確認いただき、【次へ】をクリックしてくだ                                                                                                    |
|                                                                                                    | Ξ/ 1°                                                                                                    |
|                                                                                                    |                                                                                                    |
| 今和2年1月自動車保険商品改定について         「局面支の局景」と「お名さまにご菜菜いただきたい平和」につきましては、<br>各規算上部の「重要平項写説得意」「包本のご気力」リンクで説得しております。みずご得算をお願いします。         ( 実る )         ( 実る )                                                                                                    | 「重要事項等説明書」のリンクから内容をご確認いた<br>だき、同意いただける場合は、【同意】をクリックし<br>てください。                                                               |
| • 申込内容最終確認画面                                                                                                    |                                                                                                    |
| 図 ご知的意味情報           申込日         令和2年5月3日                                                                                                    |                                                                                                    |
| 正理論学 142565199<br>(2948551)<br>(2948551)<br>ご 2019年後にないて<br>から前 金和2 年6月2日 午後4時から<br>「正正<br>から前 後期 大郎 様の<br>「正正                                                                                                    | 契約内容の最終確認をおこなってください。<br>【訂正】をクリックすると入力画面に戻り、入力した<br>内容を修正・変更することができます。                                                       |
| レノル AUL A<br>契約内容最終確認<br>お申込み内容はお客さまのご意向にそった内容ですか?<br>のはい OWA                                                                                                    |                                                                                                    |
| <ul> <li>・ 領導車や開始物の事前により原制物の事故作数が変更なな基督会には、必ず申し当か必要だなること、なお、か申し当かなかったり、変更による<br/>法防領権利の支払しがなかったした場合は、領導量の支払しができない場合の専びます。また、お申し当の内容によっては、今回お申し込<br/>みいただく領導車内の増加や変更なな基督会のおります。</li> <li>・ 領導車や急者に握る上部のすることなく、当正面上で申し込み増やお行うととはこり、領域制のの正式が申し込み感見表示となること。</li> </ul>                                                                                                    | 【はい】にチェックを入れ、【ご契約最終お申込み】<br>をクリックするとお手続きが完了します。                                                                              |
| < ≅♀ ご契約最終お申込み >                                                                                                    |                                                                                                    |
| 9 申込手続き完了画面                                                                                                    | これでお手続きは完了です。<br>手続き完了メールが送信されます。                                                                                            |
| 損保 太郎 様<br>ご知知知がとうこのいれた。<br>ご知知れたしいれた。                                                                                                    | お手続きいただき、ありがとうございました。                                                                                                    |
| ■面内は14世2年5月3日平44時から物力となります。<br>(活動統領:4世11年6月2日平44時~4世2年6月2日平44時(1年間)<br>◎ 個化る<br>■ 日<br>■ 日<br>■ 日<br>■<br>■<br>■<br>■<br>■<br>■<br>■<br>■<br>■<br>■                                                                                                    | 後日、保険証券の郵送されます。<br>※Web証券を希望された方は、当社ホームページにて内容の<br>ご確認をお願いします。ホームページでの確認につきましては、<br>お手続き後に送付するはがきでご案内します。                    |

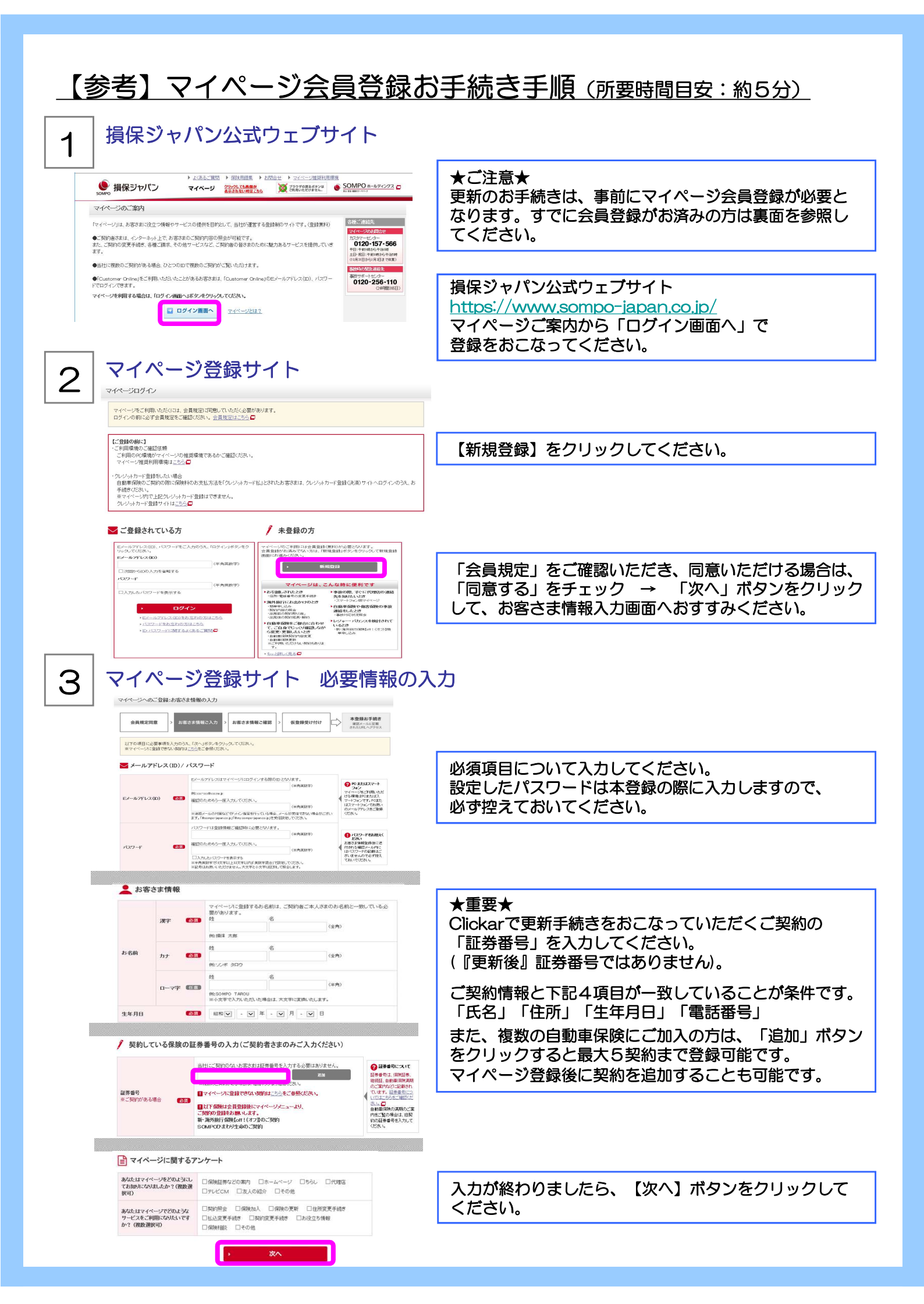

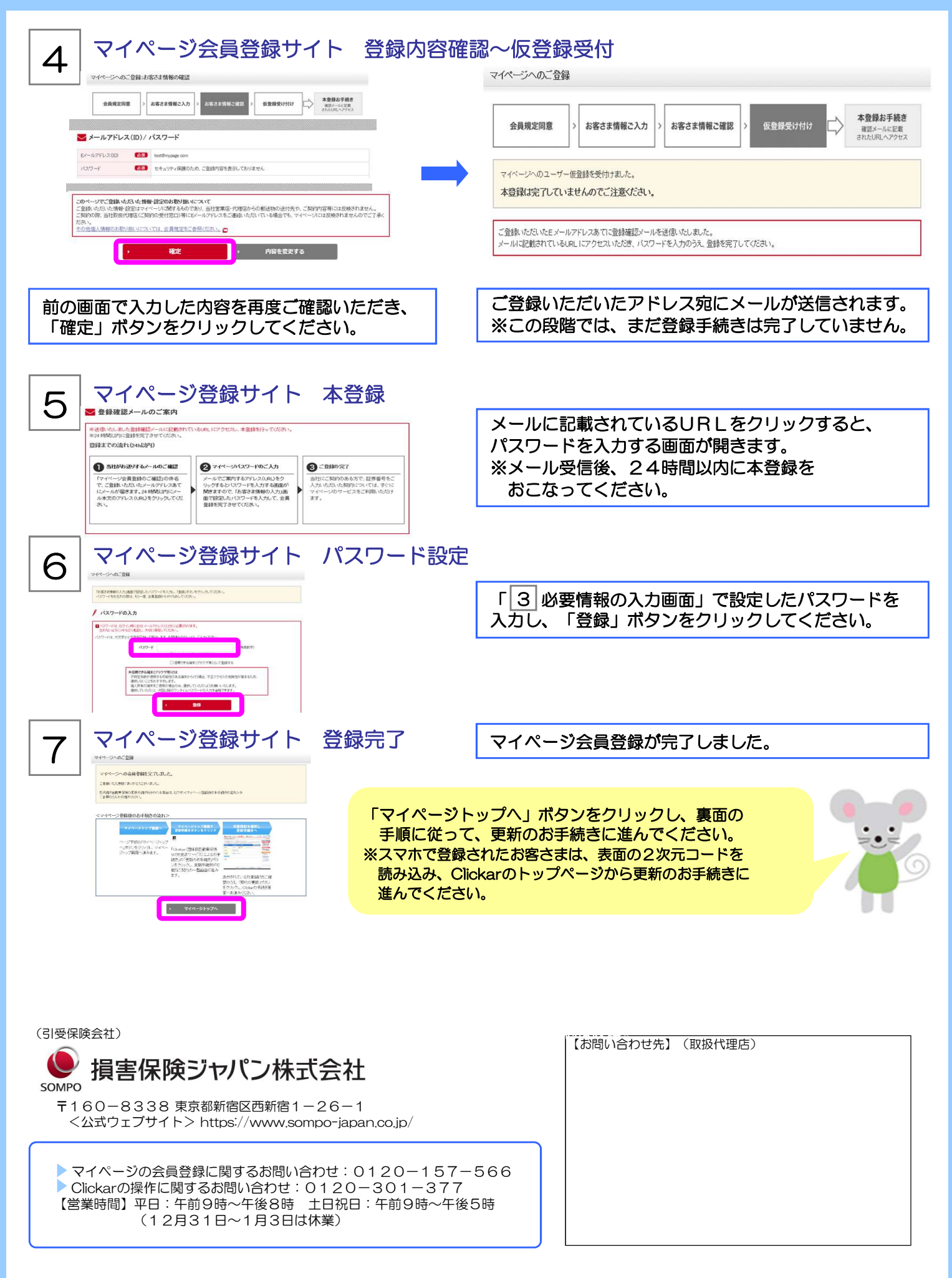

本紙は損害保険ジャパン株式会社の団体扱自動車保険WEB更改サービス(Clickar)の手続きの概要を説明したものです。 ご不明な点は、取扱代理店または損保ジャパンまでお問い合わせください。